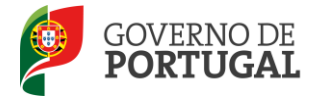

MINISTÉRIO DA EDUCAÇÃO E CIÊNCIA

Direcção-Geral da Administração Escolar

## **MANUAL DE INSTRUÇÕES** Reclamação da Candidatura Eletrónica

## Concurso Interno e Externo 2013/2014

NOS TERMOS DO № 1 DO CAPÍTULO IX, PARTE III

DO AVISO N.º 5466-A/2013, PUBLICADO EM DIÁRIO DA REPÚBLICA, N.º 78, 2.ª SÉRIE, DE 22 DE ABRIL

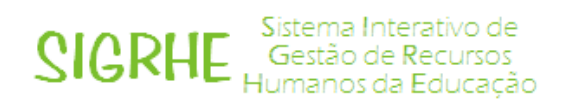

04 de Junho de 2013

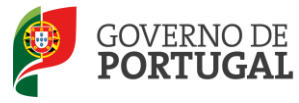

### Índice

| 1                 | ENQUADRAMENTO                                                                                               |
|-------------------|----------------------------------------------------------------------------------------------------|
| 1.1               | Aspetos gerais                                                                                              |
| 1.2               | Listas Provisórias                                                                                          |
| 1.3               | Verbetes Provisórios                                                                                        |
| 1.4               | Princípios da reclamação                                                                                    |
| 1.5               | Contactos Úteis                                                                                             |
| 1.6               | Prazo9                                                                                                    |
| 1.7               | Definições, Abreviaturas, Acrónimos e Legenda9                                                              |
| 2                 | INSTRUÇÕES DE UTILIZAÇÃO SIGRHE 11                                                                          |
| 2.1               | Acesso à aplicação 11                                                                                       |
| 2.2               | Funcionamento geral do SIGRHE11                                                                             |
| 2.3               | Módulo Reclamação 12                                                                                        |
| 2.3.1             | Menus da aplicação12                                                                                        |
| 3                 | RECLAMAÇÃO 14                                                                                               |
| 3.1               | Enquadramento                                                                                               |
| 3.2               | Opções de reclamação 14                                                                                     |
| 3.2.1<br>preferêr | Reclamar/Corrigir Dados da Candidatura/Desistência Parcial da Candidatura/Desistência de<br>ncias15         |
| 3.2.2             | Reclamação da Validação efetuada pela Entidade de Validação15                                               |
| 3.2.3             | Desistência Total da Candidatura16                                                                          |
| 3.3<br>Candida    | Opção A : Reclamar/Corrigir Dados da Candidatura/Desistência Parcial da<br>tura/Desistência de preferências |
| 3.3.1             | Questões17                                                                                                  |
| 3.3.2             | Identificação17                                                                                             |
| 3.3.3             | Situação Profissional do candidato18                                                                        |
| 3.3.4             | Opções da candidatura18                                                                                     |

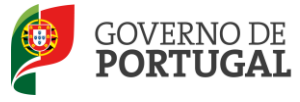

| 3.3.5 | Graduações Profissionais                                             | .18 |
|-------|----------------------------------------------------------------------|-----|
| 3.3.6 | Manifestação de preferências - Preferências                          | .21 |
| 3.4   | Opção B: Reclamação da Validação efetuada pela Entidade de Validação | 24  |
| 3.5   | Opção C: Desistência Total                                           | 27  |
| 4     | SUBMISSÃO DA RECLAMAÇÃO                                              | 30  |

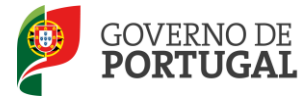

#### ÍNDICE DE IMAGENS

| IMAGEM 1 - ECRÃ INICIAL                                                 | 11 |
|-------------------------------------------------------------------------|----|
| IMAGEM 2 - MENUS DA APLICAÇÃO I                                         | 12 |
| IMAGEM 3 – RECLAMAÇÃO – OPÇÕES DE RECLAMAÇÃO                            | 12 |
| Imagem 4: Criação da Reclamação                                         | 14 |
| IMAGEM 5: OPÇÕES DE RECLAMAÇÃO                                          | 15 |
| IMAGEM 6: ALERTA DE MODIFICAÇÃO DAS OPÇÕES DE RECLAMAÇÃO                | 16 |
| IMAGEM 7: EDITAR                                                        | 17 |
| IMAGEM 8: OPÇÃO A - QUESTÕES                                            | 17 |
| IMAGEM 9: OPÇÃO A – EDITAR GRADUAÇÃO PROFISSIONAL                       | 19 |
| Imagem 10: Opção A – Graduação                                          | 19 |
| IMAGEM 11: OPÇÃO A – GRADUAÇÃO – CAMPO DE DESISTÊNCIA DE GRADUAÇÃO      | 20 |
| IMAGEM 12: OPÇÃO A – GRADUAÇÃO – CONFIRMAR GRUPO DE RECRUTAMENTO        | 20 |
| IMAGEM 13: OPÇÃO A – GRADUAÇÃO – CONFIRMAR GRADUAÇÃO PROFISSIONAL       | 20 |
| IMAGEM 14: OPÇÃO A – GRADUAÇÃO – FINALIZAR                              | 21 |
| IMAGEM 15: OPÇÃO A - GRADUAÇÃO - ALERTA DE FINALIZAÇÃO                  | 21 |
| IMAGEM 16: OPÇÃO A – MANIFESTAÇÃO DE PREFERÊNCIAS – PREFERÊNCIAS        | 21 |
| IMAGEM 17: OPÇÃO A – MANIFESTAÇÃO DE PREFERÊNCIAS – PREFERÊNCIA EM ERRO | 22 |
| IMAGEM 18 – FINALIZAÇÃO DA DESISTÊNCIA DE PREFERÊNCIAS                  | 23 |
| Імадем 19: Орção A – Resumo                                             | 23 |
| IMAGEM 20: OPÇÃO A – ALERTA - CAMPO RECLAMADO                           | 23 |
| Imagem 21: Alerta – Confirmar Reclamação                                | 24 |
| IMAGEM 22: – SUBMETER RECLAMAÇÃO                                        | 24 |
| IMAGEM 23: - RECIBO DE SUBMISSÃO DA RECLAMAÇÃO, NA GLOBALIDADE          | 24 |
| IMAGEM 24: OPÇÃO B – INÍCIO DO PROCESSO                                 | 25 |
| Imagem 25: Opção B – Reclamação da Validação                            | 25 |
| Imagem 26: Opção B – Reclamação da Validação                            | 26 |
| IMAGEM 27: OPÇÃO B – ALERTA DE FINALIZAÇÃO                              | 26 |
| IMAGEM 28: OPÇÃO C – SUBMISSÃO DA DESISTÊNCIA TOTAL                     | 27 |
| IMAGEM 29: OPÇÃO C- CONFIRMAÇÃO DE DESISTÊNCIA TOTAL                    | 27 |
| IMAGEM 30: OPÇÃO C- REGISTO DA DESISTÊNCIA TOTAL                        | 28 |
| IMAGEM 31: RECLAMAÇÃO – SUBMISSÃO                                       | 31 |
| IMAGEM 32: RECLAMAÇÃO – REGISTO DE SUBMISSÃO                            | 31 |

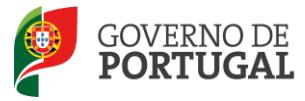

MINISTÉRIO DA EDUCAÇÃO E CIÊNCIA

Direcção-Geral da Administração Escolar

## 1 ENQUADRAMENTO

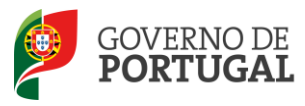

## 1 ENQUADRAMENTO

O presente documento consolida a informação necessária à utilização da aplicação informática "Reclamação da Candidatura Eletrónica" disponibilizada aos candidatos pela Direção-Geral da Administração Escolar (DGAE).

Este manual visa apoiar o preenchimento da reclamação da candidatura eletrónica dos concursos interno e externo, para o ano escolar 2013/2014 e inclui todos os passos da reclamação eletrónica onde, e para os devidos efeitos, é requerida a participação e a intervenção do candidato, descrevendo as etapas que foram identificadas em resumo no Aviso de Abertura n.º 5466-A/2013, publicado no Diário da República, 2.ª Série, n.º 78, de 22 de abril.

Os ecrãs disponibilizados neste manual são ilustrativos da aplicação, podendo conter ligeiras diferenças face aos ecrãs finais a disponibilizar.

#### **1.1 Aspetos gerais**

Para que a reclamação seja realizada com sucesso, deve prestar especial atenção aos seguintes pontos:

- Proceder a uma leitura cuidada e completa *do Decreto-Lei n.º 132/2012, de 27 de junho*, do Despacho nº 866/2013, de 16 de janeiro, do Aviso de Abertura n.º 5466-A/2013, publicado no Diário da República, 2.ª Série, n.º 78, de 22 de abril e da *Circular n.º B13018196P*, de 3 de junho de 2013, bem como outros documentos que considere importantes e que se encontram disponíveis na página da DGAE em www.dgae.mec.pt.
- 2. A reclamação dos dados constantes nas listas provisórias e nos verbetes individuais dos candidatos ao concurso Interno e Externo, é apresentada **exclusivamente** através de formulário eletrónico, disponibilizado para o efeito. Isto significa que, qualquer reclamação apresentada por outra via, fora da aplicação da reclamação, será rejeitada, de acordo o n.º 2 do capítulo IX da Parte III do Aviso de Abertura do concurso.
- 3. A reclamação das listas provisórias e dos dados constantes dos verbetes será feita exclusivamente pelo candidato e este será o único responsável por este processo. A aplicação da reclamação eletrónica foi elaborada para que o seu preenchimento não permita a criação de uma nova candidatura. Os campos não alteráveis são os constantes no Capítulo VII do Aviso de Abertura n.º 5466-A/2013, publicado no Diário da República, 2.ª Série, n.º 78, de 22 de abril.

#### **1.2 Listas Provisórias**

Terminada a verificação dos requisitos de admissão a concurso, após a graduação e ordenação dos candidatos admitidos, são elaboradas as listas provisórias.

As listas provisórias de admissão/ordenação do Concurso Interno e Externo são organizadas por grupo de recrutamento, correspondendo, respetivamente, aos educadores de infância, professores do 1.º ciclo do ensino básico e professores dos 2.º e 3.º ciclos do ensino básico e do ensino secundário. Dentro de cada grupo de recrutamento, as listas são organizadas por prioridade e dentro de cada prioridade, os candidatos encontram-se ordenados por ordem decrescente da respetiva graduação profissional.

A publicitação das listas provisórias de admissão/ordenação e de exclusão é feita através da Circular n.º **B13018196P**, de 3 de junho de 2013, que podem ser consultadas no site <u>www.dgae.mec.pt</u>.

As listas provisórias de candidatos admitidos publicitam os seguintes dados:

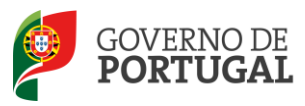

- Número de ordem no grupo de recrutamento a que foram opositores;
- Número de utilizador;
- Nome;
- Tipo de concurso (I Interno ou E Externo);
- Tipo de Candidato (quadro de agrupamento de escolas ou escola não agrupada, quadro de zona pedagógica, licença sem vencimento de longa duração, externo);
- Lugar de provimento atual (Continente, Regiões Autónomas);
- Código de agrupamento de escolas ou escola não agrupada ou de zona pedagógica a cujo quadro pertence;
- Grupo de Recrutamento em que se encontra provido/colocado;
- Grau que a habilitação profissional confere:
  - Mestrado em Ensino, 2.º Ciclo do Processo de Bolonha (M);
  - Mestrado em Ensino, 2.º Ciclo do Processo de Bolonha + Formação Especializada (M + FE);
  - Mestrado em Ensino, 2.º Ciclo do Processo de Bolonha + Diploma Espanhol de Língua Estrangeira (M+DELE)
  - Licenciatura (L);
  - Licenciatura + Formação Especializada (L+FE);
  - Licenciatura (com variante Espanhol) (L+E);
  - Licenciatura + Diploma Espanhol de Língua Estrangeira (L+DELE)
  - Bacharelato (B);
  - Bacharelato + Formação Especializada (B+FE);
  - Bacharelato + Formação Complementar (B+FC);
  - Bacharelato + Diploma Espanhol de Língua Estrangeira (B+DELE)
  - Outros (O);
  - Outros + Formação Complementar (B+FC);
- Prestou funções docentes nos termos da alínea a) do n.º 3 do art.º 10.º do Decreto-Lei n.º132/2012;
- Prestou funções docentes nos termos da alínea b) do n.º 3 do art.º 10.º do Decreto-Lei n.º132/2012;
- Prioridade em que se posiciona;
- Majoração nos termos da alínea c) do n.º 1 do artigo 11.º do Decreto-Lei n.º 132/2012,
- Graduação (arredondada às milésimas, dos candidatos detentores de qualificação profissional para a docência obtida com base no disposto nos artigos 11.º e 49.º do Decreto-Lei n.º 132/2012, conjugado com o Despacho n.º 866/2013, publicado na 2ª série do Diário da República, sob o n.º 11, em 16 de janeiro de 2013, quando aplicável);
- Tempo de serviço prestado antes da qualificação profissional (dias);
- Tempo de serviço prestado após a qualificação profissional (dias);
- Classificação profissional;
- Data de nascimento;
- Candidatura ao abrigo do Decreto-Lei n.º 29/2001, de 3 de fevereiro.

Nas listas provisórias de candidatos excluídos, elaboradas por grupo de recrutamento, apenas são publicitados o número de utilizador, o nome do candidato, opção de graduação não considerada e o(s) código(s) do(s) motivo(s) de exclusão.

#### **1.3 Verbetes Provisórios**

Os verbetes provisórios estão disponíveis na página eletrónica da Direção-Geral da Administração Escolar em <u>www.dgae.mec.pt</u>, na aplicação SIGRHE, acedendo para o efeito com o número de utilizador e respetiva palavrachave.

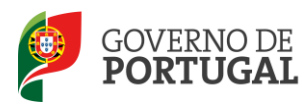

Os candidatos terão acesso aos verbetes provisórios que configuram a transposição informática dos elementos registados nos formulários de candidatura eletrónica, nos termos do n.º 2 do artigo 14.º do Decreto-Lei n.º 132/2012, de 27 de junho.

No verbete provisório, o candidato encontra toda a informação por si introduzida em fases anteriores (candidatura e/ou aperfeiçoamento), bem como o estado de validação da mesma.

- Nos verbetes das candidaturas válidas, encontram-se os dados de ordenação (N.º de ordem no grupo, graduação, prioridade, concurso) para a respetiva opção de graduação;
- Nos verbetes das candidaturas inválidas ou parcialmente válidas, encontram-se elencados os códigos dos motivos de exclusão.

#### **1.4** Princípios da reclamação

- 1. Os candidatos podem apresentar reclamação sobre:
  - Qualquer campo válido que tenha sido incorretamente validado pela entidade de validação (agrupamento de escolas, escola não agrupada ou DGAE), constante da lista provisória de admissão/ordenação e do verbete;
  - Qualquer campo não válido que tenha sido incorretamente invalidado pela entidade de validação (agrupamento de escolas, escola não agrupada ou DGAE), constante da lista provisória de exclusão e do verbete.
- 2. A não apresentação de reclamação de qualquer dos campos da candidatura, quer este se encontre válido ou inválido, bem como dos elementos constantes das referidas listas e dos verbetes, naquele prazo, equivale, para todos os efeitos, à aceitação tácita dos dados e elementos não reclamados, nos termos do n.º 4 do artigo 14.º do Decreto-Lei n.º 132/2012, de 27 de junho.
- 3. Os candidatos podem desistir, total ou parcialmente, da candidatura eletrónica.
- 4. Qualquer alteração feita pelo candidato carece de validação por parte da entidade que validou a candidatura eletrónica, à exceção dos dados da residência e contactos. <u>É da responsabilidade do candidato a entrega dos documentos necessários para o efeito.</u>
- 5. Relativamente aos candidatos, cuja entidade de validação mencionada em 3.1 e 3.2 seja a DGAE, alerta-se que, têm de proceder à importação informática (*Upload*) dos documentos para a validação da mesma, sendo esta a única via de apresentação permitida.
- 6. Alerta-se para o facto do processo de reclamação só se encontrar concluído, após a submissão da reclamação eletrónica, isto é, após a introdução da palavra-chave.

#### 1.5 Contactos Úteis

Centro de Atendimento Telefónico – CAT: 213 943 480, em funcionamento das 10:00 horas às 18:00 horas (dias

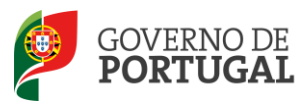

úteis).

#### Centro de atendimento presencial na Direção-Geral da Administração Escolar – Loja DGAE:

Av. 24 de Julho n.º 142, 1.º andar, Lisboa, em funcionamento das 10:00 horas às 18:00 horas (dias úteis).

E-concurso – disponível em http://www.dgae.mc.pt

1.6 Prazo

A aplicação da reclamação encontra-se disponível <u>das 10:00 horas de dia 04 de Junho às 18:00 horas de dia 11 de</u> Junho de 2013 de Portugal continental, correspondente a cinco dias úteis.

1.7 Definições, Abreviaturas, Acrónimos e Legenda

CAT – Centro do Atendimento Telefónico

DGAE - Direção-Geral da Administração Escolar

Escola – Agrupamento de Escolas ou escola não agrupada

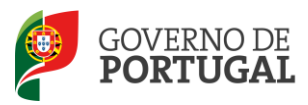

MINISTÉRIO DA EDUCAÇÃO E CIÊNCIA

Direcção-Geral da Administração Escolar

# 2 INSTRUÇÕES DE UTILIZAÇÃO

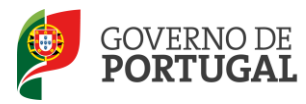

## 2 INSTRUÇÕES DE UTILIZAÇÃO SIGRHE

#### 2.1 Acesso à aplicação

A aplicação SIGRHE encontra-se disponível no Portal da DGAE ou diretamente através do endereço: <u>https://sigrhe.dgae.mec.pt/</u>.

**Nota**: A aplicação encontra-se otimizada para *Google Chrome e Mozilla Firefox*, sendo compatível também com *Apple Safari*, *Opera e Microsoft Internet Explorer 8*, pelo que é aconselhada a atualização do *software* de acesso à internet para as referidas versões, para uma melhor utilização.

Para aceder à aplicação deverá utilizar os dados de acesso (número de utilizador e palavra-chave) com que habitualmente se autentica nas aplicações da DGAE.

#### **2.2 Funcionamento geral do SIGRHE**

As instruções gerais do funcionamento do SIGRHE encontram-se no Manual Geral de Utilização do SIGRHE, disponível na área "DOCUMENTAÇÃO" do lado direito do ecrã de entrada da aplicação do SIGRHE (após autenticação).

| Opeñ`ERP                                                                                                    | Número e nome de utilizador                                                                                                    |       | Sistema Interativo<br>Gestão de Recur<br>Humanos da Educ                                      | o de<br>sos<br>acão |
|----------------------------------------------------------------------------------------------------|----------------------------------------------------------------------------------------------------|-------|-----------------------------------------------------------------------------------------------|---------------------|
| GERAL SITUAÇÃO PROFISSIO                                                                                         | NAL                                                                                                    |       |                                                                                               |                     |
|                                                                                                    |                                                                                                    |       | INFORMAÇÕES                                                                                   | P                   |
|                                                                                                    | BEM-VINDO AO SIGRHE!                                                                                                    | Π     | 20 Junho Para imprimir ficheiros pdf no Internet Explorer<br>2011                             |                     |
| O Sistema Interativo de Gestão de I<br>humanos e aos Docentes e Não Doce<br>Esta ferramenta será enriquecida gra | Recursos Numenos da Educação (SIGRNE) visa fornecer às Escolas um instrumento que permita a gestão integrada dos seus recur<br>nese disponibilizar as ferementas necessránias à gestão da sua situação profissional<br>dumiente, ataseis da cinação de módulos, procurando-re que abranja a totalidade das ações associadas à gestão do Pessoal Docent | nos - |                                                                                               | Ø                   |
| do Pessoal não Docente.                                                                                          |                                                                                                    |       | 2012 escola - Candidato                                                                       |                     |
| Para conhecer em detalhe os menus                                                                                | do SIGRHE, sugere-se a consulta do link "Estrutura de Menus" no topo do ecrã.                                                                                                    |       | 11 Janeiro Manual de Utilizador AEC - Candidato                                               |                     |
|                                                                                                    | GERAL                                                                                                    |       | 11 Janeiro Manual de Utilizador AEC - Entidade Promotora<br>2012                              |                     |
|                                                                                                    | <ul> <li>Gestão de Entidades</li> <li>Consulte o Manual do utilizados</li> </ul>                                                                                                    |       | 17 Novembro Manual Geral de Utilização do SIGRHE<br>2011 Manual Geral de Utilização do SIGRHE |                     |
|                                                                                                    | • Perquisa de dados de Trabalhador<br>• Dedos Personas<br>• Perquisa de dados de Escola                                                                                                    |       |                                                                                               |                     |
|                                                                                                    | SITUAÇÃO PROFISSIONAL<br>• Concurso Nacional<br>• Contrastação Escola<br>• Outras Colocações<br>• Mobilidade<br>• Gestão de Colocações/Contratos                                                                                                    |       |                                                                                               |                     |
|                                                                                                    |                                                                                                    |       |                                                                                               |                     |
| <b>DGAE</b><br>Direção-Geral da Administração Escolar                                                            | Otimizado para 1024x768                                                                                                    |       | GOVERNO DE MINISTÉRIO DA I<br>FORTUGAL                                                        | EDUCAÇÃO            |
|                                                                                                    | Imagem 1 - Ecrã Inicial                                                                                                    |       |                                                                                               |                     |

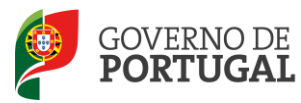

#### 2.3 Módulo Reclamação

#### 2.3.1 Menus da aplicação

Após entrada no ecrã inicial, o utilizador deverá selecionar o separador "Situação Profissional".

As **funcionalidades** do separador selecionado são exibidas num **menu**, visível do lado esquerdo do ecrã, onde se encontra disponível uma secção onde é possível selecionar a opção Reclamação.

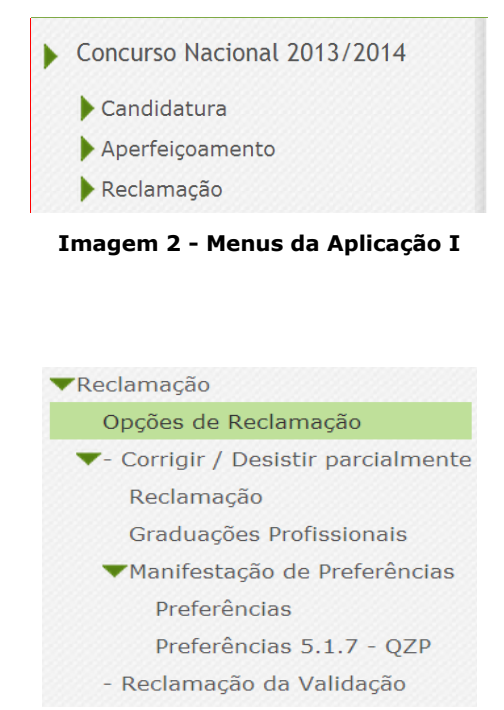

Imagem 3 – Reclamação – Opções de Reclamação

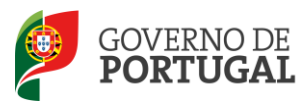

MINISTÉRIO DA EDUCAÇÃO E CIÊNCIA

Direcção-Geral da Administração Escolar

# **3.** Reclamação

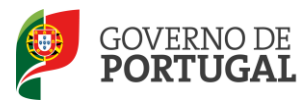

### 3 Reclamação

<u>NOTA</u> – No ponto 4 do presente Manual, apresentam-se, em linhas gerais, os principais passos de navegação e utilização da aplicação da Reclamação, para que o processo de submissão seja realizado e concluído com sucesso.

#### **3.1 Enquadramento**

Após selecionar a opção Reclamação iniciar-se-á o processo. Deverá ainda escolher as Opções Reclamação.

A aplicação da reclamação eletrónica dispõe de três opções, sendo obrigatória a seleção de uma ou mais opções de reclamação:

- A. Reclamar/Corrigir Dados da Candidatura/Desistência Parcial da Candidatura/Desistência de preferências (Opção A);
- B. Reclamação da Validação efetuada pela Entidade de Validação (Opção B);
- C. Desistência Total da Candidatura (Opção C).

A escolha da última opção, *desistência total da candidatura*, exclui a possibilidade de selecionar qualquer das anteriores. Do mesmo modo, se escolher uma das outras opções, não poderá desistir da candidatura.

Caso o candidato não pretenda desistir da candidatura (Opção C), poderá selecionar qualquer combinação entre as opções A e B, isto é:

- Somente a opção A (Reclamar/Corrigir Dados da Candidatura/Desistência Parcial da Candidatura/Desistência de preferências);
- Somente a opção B (Reclamação da Validação efetuada pela Entidade de Validação);
- Selecionar as opções A e B;

Antes de submeter a reclamação, o candidato deverá certificar-se:

- Se reclamou de todos os campos alteráveis pretendidos;
- Se reclamou de todos os campos com incorreta validação por parte da entidade de validação.

O candidato terá **uma única possibilidade** de submeter a Reclamação Eletrónica constituída pelas diferentes opções, dentro do prazo destinado para o efeito (<u>das 10:00 horas de dia 04 de Junho às 18:00 horas de dia 11 de</u> <u>Junho de 2013 de Portugal continental</u>, correspondente a cinco dias úteis).

#### **3.2** Opções de reclamação

| Concurso Nacional 201            | 3 - Reclamação Nov                                                            | /0                                                                             |                                                     |                      | 0 - 0 de 0 🕨 🗰       |
|----------------------------------|-------------------------------------------------------------------------------|--------------------------------------------------------------------------------|-----------------------------------------------------|----------------------|----------------------|
| 1.1 NÚMERO DE<br>NOME UTILIZADOR | RECLAMAR/CORRIGIR<br>DADOS/DESISTÊNCIA<br>PARCIAL DA<br>CANDIDATURA - OPÇÃO A | RECLAMAÇÃO DA<br>VALIDAÇÃO EFETUADA<br>PELA ENTIDADE DE<br>VALIDAÇÃO - OPÇÃO B | DESISTÊNCIA<br>TOTAL DA<br>CANDIDATURA -<br>OPÇÃO C | DATA DE<br>SUBMISSÃO | ESTADO<br>RECLAMAÇÃO |

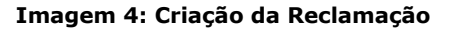

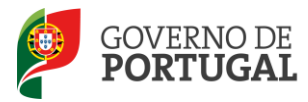

O candidato poderá proceder à escolha das diferentes opções de reclamação anteriormente descritas, dos dados constantes das listas provisórias de admissão/ordenação e de exclusão, através das várias opções disponibilizadas no menu inicial, procedendo às conjugações que entenda necessárias, conforme imagem infra:

| Annães de Perlamarão-                                                     |
|---------------------------------------------------------------------------|
|                                                                           |
| Estado Reclamação : Parte 1 - Escolha Opções                              |
| Selecione as opções de reclamação pretendidas                             |
| Reclamar/Corrigir dados/Desistência parcial da Candidatura - Opção A : 📃  |
| Reclamação da validação efetuada pela entidade de validação - Opção B : 📃 |
| Desistência total da Candidatura - Opção C : 📃                            |
|                                                                           |
| Controlo Reclamação                                                       |
| Confirmar Dados                                                           |

#### Imagem 5: Opções de Reclamação

O candidato tem, obrigatoriamente, de selecionar, pelo menos, uma opção.

Independentemente da opção ou opções selecionadas, e dos motivos pelos quais reclama, <u>terá apenas a</u> <u>possibilidade de efetuar uma reclamação</u>, isto é, só poderá <u>submeter a Reclamação Eletrónica, na globalidade, uma</u> <u>única vez</u>.

Finalizado o preenchimento da opção ou opções reclamadas, o candidato deve proceder à <u>submissão global</u> da reclamação na área "Opções de reclamação".

#### 3.2.1 Reclamar/Corrigir Dados da Candidatura/Desistência Parcial da Candidatura/Desistência de preferências

Ao selecionar a opção Reclamar/Corrigir Dados da Candidatura/Desistência Parcial da Candidatura/Desistência de preferências, o candidato poderá:

- Alterar ou corrigir os dados que são passíveis de retificação, ou de alteração, nos campos acessíveis para o
  efeito, quer tenham sido invalidados ou validados pela respetiva entidade de validação, mas que se lhe
  afigura não estarem corretos;
- Desistir parcialmente da candidatura;
- **Desistir de uma ou mais preferências**, desde que seja respeitado o limite mínimo obrigatório de preferências, aplicável a cada tipo de candidato, como previsto no artigo 9.º do Decreto-Lei n.º 132/2012, de 27 de junho.

#### 3.2.2 Reclamação da Validação efetuada pela Entidade de Validação

Deve selecionar a opção Reclamação da Validação efetuada pela Entidade de Validação, caso verifique:

- Que a validação não foi efetuada corretamente, independentemente da candidatura estar válida ou inválida, e relativamente a qualquer campo (inclusive as validações efetuadas às questões) ou por falta de apresentação de documentação;
- Que se encontra excluído por falta de apresentação de documentos e não proceda a nenhuma alteração aos dados inicialmente indicados (deve apresentar os documentos à entidade de validação).

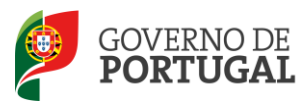

Após a seleção de uma questão ou de um campo da candidatura do qual o candidato pretende reclamar, surge um campo de texto livre onde deve explicitar, de forma clara e objetiva, as razões que servirão de análise à reclamação.

Nota: Os dados introduzidos neste campo de texto livre não serão transcritos ou refletidos nos campos em causa. Apenas indicam qual o sentido da validação efetuada ou a efetuar pela respetiva entidade de validação. Assim, e caso pretenda alterar o valor do campo em apreço, deverá, antes de mais ou concomitantemente, selecionar a opção de reclamação "Reclamar/Corrigir Dados da Candidatura".

#### 3.2.3 Desistência Total da Candidatura

Ao selecionar a opção *Desistência Total da Candidatura*, o candidato manifestará a intenção de anular, na totalidade, a sua candidatura.

Terminado o processo de identificação das opções que pretende utilizar para reclamar deve carregar no botão Confirmar Dados disponível no fundo do ecrã, para poder iniciar o processo de reclamação propriamente dito.

Após confirmação das opções, caso constate que escolheu indevidamente uma das hipóteses ou caso pretenda alterar ou adicionar uma nova opção, pode sempre carregar no botão Modificar Anterior.

Alerta-se para o facto de que esta ação irá eliminar todos os dados inseridos para cada uma das opções anteriormente selecionadas.

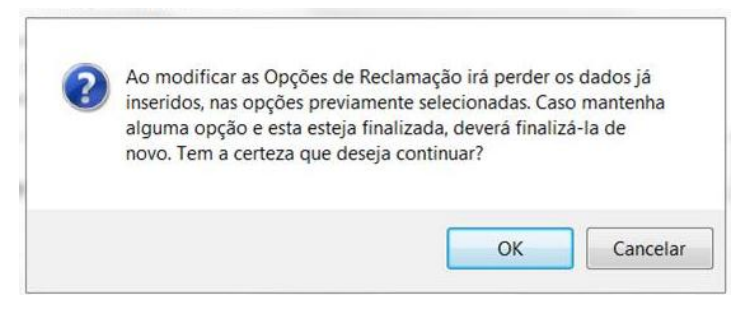

Imagem 6: Alerta de modificação das Opções de Reclamação

## **3.3** Opção A : Reclamar/Corrigir Dados da Candidatura/Desistência Parcial da Candidatura/Desistência de preferências

O candidato pode proceder à alteração ou correção de campos (desde que os campos não tenham sido definidos como inalteráveis), tanto válidos como inválidos.

Nesta fase, ao escolher a Opção A, terá oportunidade de consultar e alterar todos os campos da candidatura, que não constem do Aviso de Abertura como Campos não alteráveis.

No caso do docente possuir mais do que uma graduação profissional, poderá, nesta fase (ecrã *Graduação*) desistir de uma delas.

<u>Preferências</u> - Nesta opção de reclamação, o candidato poderá desistir de uma ou mais preferências, em cada graduação profissional, desde que seja cumprido o limite mínimo estipulado, para cada tipo de candidato,

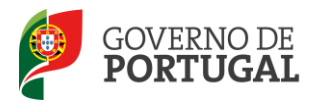

previsto no artigo 9.º do Decreto-Lei n.º 132/2012, de 27 de junho.

Alerta-se para a importância de, nesta fase, consultar o Manual de Preenchimento da Candidatura, para efeitos de preenchimento da Opção A.

Para iniciar o processo de reclamação deverá carregar em 🧷 Editar, de acordo com a imagem exemplificativa:

| Concurso Nacional 2013 - Reclamação de Dados |                                  |                          |               |                   |                   |                |                        |                          |                               |
|----------------------------------------------|----------------------------------|--------------------------|---------------|-------------------|-------------------|----------------|------------------------|--------------------------|-------------------------------|
| ]                                            |                                  |                          |               |                   |                   |                |                        |                          |                               |
| Concurso Nacional 20                         | )13 - Reclamação d               | e Dados                  |               |                   |                   |                |                        |                          | 4 4 1 - 1 de 1 →              |
| NÚMERO DE<br>UTILIZADOR                      | 1.1 NOME                         | 1.3 NÚM. DO<br>DOCUMENTO | 1.7 NIF       | 1.9<br>LOCALIDADE | 1.11<br>PAÍS      | 1.12<br>REGIÃO | 1.13<br>TELEFONE       | FASE DE<br>PREENCHIMENTO | RESULTADO DA<br>VALIDAÇÃO     |
| / within the set                             | standilar Marinana<br>Realingans | CLASSING .               | g net on alte | Mangarith.        | <b>E</b> uritopai | Company        | No. The Party of State | Inserção de dados        | Inválida após 2ª<br>Validação |

Imagem 7: Editar

#### 3.3.1 Questões

Nesta área o candidato poderá verificar a validação efetuada pela escola das questões do candidato.

Por não existirem valores por si introduzidos, nada poderá alterar ou corrigir nesta área. Qualquer reclamação deverá ser feita selecionando a Opção B.

| Questões do Candidato                                                                                                    |                                        |
|----------------------------------------------------------------------------------------------------|----------------------------------------|
| 1. O candidato apresentou a declaração de oposição ao concurso                                                                                                    | <sup>?:</sup> Sim (valida)             |
| 2. O candidato apresentou declaração que confere poderes para apresentação da sua candidatura por outrem                                                                                                    | Sim (valida)                           |
| <ol> <li>O candidato apresentou autorização para o exercício de funções docentes em Portugal</li> </ol>                                                                                                    | ?: Sim (valida)                        |
| 4. O candidato é portador de deficiência e apresentou declaração sob compromisso de honra onde consta o grau<br>incapacidade igual ou superior a 60% e o tipo de deficiência prevista no n.º 1 do art.º 6.º do DL n.º 29/2001, de 03/022                                                       | de<br>2: Sim (valida)                  |
| 5. O candidato apresentou a declaração em como já foi cumprido, ou está dispensado do cumprimento do contrato, prestação deserviços com o estabelecimento de ensino particular ou cooperativo on de realizou a profissionalização, nos term do n.º 7 do art.º 42.º do DL n.º 287/88, de 19/08; | de<br><sup>DS</sup> Sim (valida)<br>;; |
| 6. O candidato está declarado incapaz pela junta médica para o exercício das funções docentes                                                                                                    | ?: Não, não está incapaz (Valida)      |
| 7. O candidato na situação de Licença sem Vencimento de Longa Duração concorre ao Concurso Interno sem ter da<br>cumprimento ao disposto no n.º 2 do art.º 22.º do DL n.º 132/2012, de 27/062                                                                                                  | do<br>?: <b>Não relevante (valida)</b> |
| 8. O candidato encontra-se abrangido por penalidade prevista na lei                                                                                                    | <sup>2:</sup> Não (valida)             |
| <ol> <li>O candidato apresentou a declaração emitida pelos competentes Serviços Regionais de Educação da Região Autónoma d<br/>Açores:</li> </ol>                                                                                                    | os<br>?: Não relevante (valida)        |
| 10. O candidato apresentou a declaração emitida pelos competentes Serviços Regionais de Educação da Região Autónoma<br>Madeira                                                                                                    | da<br>?: Não relevante (valida)        |
| 11. O candidato apresentou a declaração prevista nas alineas b) e c) do n.º 1 do art.º 4.º do DL n.º 407/89, de 16/11,<br>redação dada pelo DL n.º 329/98, de 02/11                                                                                                    | na<br>?: <b>Não relevante (valida)</b> |
| 12. Há lugar à recuperação automática de vaga caso este docente seja colocado                                                                                                    | ?: Não (não recupera)                  |
|                                                                                                    |                                        |

Imagem 8: Opção A - Questões

#### 3.3.2 Identificação

A página *Identificação* apresenta, pré-preenchidos, os dados que o candidato inseriu em fases anteriores (inscrição obrigatória/registo, candidatura e/ou aperfeiçoamento).

#### Os campos 1.2 'Doc. de Identificação' e 1.3 'Núm. do Documento' não são passíveis de retificação nesta etapa.

Caso detete alguma incorreção relativa a estes campos, deve contactar a DGAE, enviando, para o Fax n.º 213 943 492 ou através do endereço de e-mail <u>dgp@dgae.mec.pt</u>, um requerimento e uma cópia do seu documento de identificação, solicitando a correção dos referidos campos, não esquecendo a indicação do respetivo número de

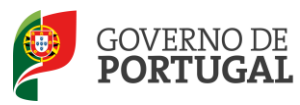

utilizador.

Os restantes campos, desde que passíveis de alteração, podem ser corrigidos ou alterados, independentemente do estado em que se encontrem.

Terminada a verificação dos dados pessoais, deve acionar o botão Confirmar Dados e pode avançar para os dados da Situação Profissional do Candidato.

#### 3.3.3 Situação Profissional do candidato

A página apresenta, pré-preenchidos, os dados que o candidato inseriu em fases anteriores (candidatura e/ou aperfeiçoamento).

Os campos, desde que passíveis de alteração, podem ser corrigidos ou alterados, independentemente do estado em que se encontrem.

Os campos relativos à Situação Profissional serão confirmados sequencialmente, acionando o botão Confirmar Dados. Seguir-se-á a verificação e confirmação dos campos relativos às Opções de candidatura.

Após confirmação dos dados, caso verifique algum lapso de preenchimento, pode sempre carregar no botão Modificar Anterior, para aceder ao campo pretendido. Este procedimento é igualmente sequencial.

#### **3.3.4 Opções da candidatura**

A página apresenta, pré-preenchidos, os dados que o candidato inseriu em fases anteriores (candidatura e/ou aperfeiçoamento).

Os campos, desde que passíveis de alteração, podem ser corrigidos ou alterados, independentemente do estado em que se encontrem.

Os campos relativos às Opções de candidatura serão confirmados sequencialmente, acionando o botão

Confirmar Dados . Segue-se a confirmação dos dados da Graduação ou graduações profissionais, no menu lateral *Opções de Graduação*.

Após confirmação dos dados, caso constate algum lapso de preenchimento, pode sempre carregar no botão Modificar Anterior, para aceder ao campo pretendido.

#### 3.3.5 Graduações Profissionais

Para aceder a este separador, deve voltar ao menu que se encontra do lado esquerdo do ecrã e carregar em Graduações Profissionais.

Para iniciar a verificação e confirmação dos dados preenchidos na graduação profissional, deve carregar no ícone (editar), de acordo com a imagem exemplificativa.

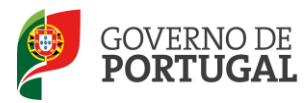

 Concurso Nacional 2013 - Reclamação de Dados - Graduações Profissionais

 Concurso Nacional 2013 - Reclamação de Jobs - Graduações Profissionais

 Concurso Nacional 2013 - Reclamação de Jobs - Graduações Profissionais

 Concurso Nacional 2013 - Reclamação de Jobs - Graduações Profissionais

 Concurso Nacional 2013 - Reclamação de Jobs - Graduações Profissionais

 Concurso Nacional 2013 - Reclamação de Jobs - Graduações Profissionalização De RecRutamento En QUE SE RECRUTAMENTO EN QUE SE RECRUTAMENTO EN QUE SE RECRUTAMENTO RECORUTA PROVIDO OU PARA PROVIDO OU PARA PROVIDO OU PARA PROVIDO OU PARA PROVIDO OU PARA PROFISSIONALIZAÇÃO PROFISSIONALIZAÇÃO RECLAMADOS
 Desistência GRADUAÇÃO(ÕES) COM CAMPOS RECLAMADOS
 Fase De PREENCHIMENTO ESTADO DA GRADUAÇÃO RECLAMADOS
 Estado DA GRADUAÇÃO RECLAMADOS
 Com Campos Reclamados Reclamados
 Fase De PREENCHIMENTO ERADUAÇÃO RECLAMADOS
 Estado DA GRADUAÇÃO RECLAMADOS
 Com Campos Reclamados Reclamados
 Fase De PREENCHIMENTO ERADUAÇÃO RECLAMADOS
 Estado DA GRADUAÇÃO RECLAMADOS
 Com Campos Reclamados Reclamados
 Partenchimento Reclamados
 Estado DA GRADUAÇÃO RECLAMADOS
 Partenchimento Reclamados Reclamados
 Válida após Xª Validação Xª Validação Xª Validação Xª Validação Xª Validação
 Válida são Xª Validação Xª Validação Xª Val

Imagem 9: Opção A – Editar Graduação profissional

A página apresenta, pré-preenchidos, os dados que o candidato inseriu em fases anteriores (candidatura e/ou aperfeiçoamento).

Os campos, desde que passíveis de alteração, podem ser corrigidos ou alterados, independentemente do estado em que se encontrem.

Para que os campos fiquem **editáveis e passíveis de correção**, o candidato terá que manifestar essa intenção na graduação profissional, através da seleção do botão "Confirma que NÃO pretende desistir da graduação", apresentado no final do ecrã.

| 5 Gradadyao                            |                                                          |                                                                                                    |   |
|----------------------------------------|----------------------------------------------------------|----------------------------------------------------------------------------------------------------|---|
| Estado da Reclamação de Dados          |                                                          |                                                                                                    |   |
| Fase de preenchimento : Graduação      | por iniciar                                              |                                                                                                    | • |
| Estado da Validação                    |                                                          |                                                                                                    |   |
| Estado da Graduação : Válida após      | 2ª Validação                                             |                                                                                                    |   |
| Desistência de Graduação               |                                                          |                                                                                                    |   |
| Desistência de Graduação : 📃           |                                                          |                                                                                                    |   |
| 5.3 Graduação para Concurso Extern     | o (Qualificação Profissional)                            |                                                                                                    |   |
| 5.3.1 Código do Grupo de Recrutament   | o 🛈 : 110 - 1.º Ciclo do Ensino Básico                   |                                                                                                    | • |
| 5.3.2 Formação Inicial                 |                                                          |                                                                                                    |   |
| 5.3.2.1 Grau 🛈 :                       | 1. somethydraeta                                         |                                                                                                    | • |
| 5.3.2.2 Data de obtenção de            | 10-16-7845                                               |                                                                                                    |   |
| qualificação profissional 🖤 :          | e N. Sank                                                |                                                                                                    |   |
| 5.3.2.3 Classificação Profissional 🔮 : | analasian<br>Managan di Managan na mang Banan Mitana at  |                                                                                                    |   |
| 5.3.2.4 Tipo de Formação 🖤 :           | Photoso dal publica dei stato datose pratose procladatos |                                                                                                    | • |
| 5.3.2.5 Identificação do curso         |                                                          |                                                                                                    |   |
| 5.3.2.5.1 Tipo de Instituição 🔍 :      | Engline Superior Pathology a Complexitien Pathologics de | n Antopik                                                                                                    | T |
| 5.3.2.5.2 Instituição 🖤 :              | brontoto Topenne de Cânones. Educatives de Mangold       | la de la della della della della della della della della della della della della della della della della della |   |
| 5.3.2.5.3 Curso 🔍 :                    | Produced only the Emilian Whitese- 2.5 miles             |                                                                                                    |   |
| 5.3.4 Número de dias de serviço doce   | ente prestado                                            |                                                                                                    |   |
| 5.3.4.1. Antes da profissionalização 闻 |                                                          |                                                                                                    |   |
| 5.3.4.2 Após a profissionalização 闻    | 731.                                                     |                                                                                                    |   |
| Controlo Graduação                     |                                                          |                                                                                                    |   |
| Desistir da Graduação                  |                                                          | Confirma que NÃO pretende desistir da graduação                                                                |   |

Imagem 10: Opção A – Graduação

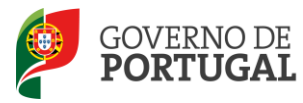

Caso opte por desistir da graduação, deverá assinalar o campo de *Desistência de graduação*, antes de selecionar o botão Desetr de Graduação.

Desistência de Graduação

#### Imagem 11: Opção A – Graduação – Campo de desistência de Graduação

Para desistir dessa Graduação Profissional deve selecionar, em seguida, o botão Desistir da Graduação.

Ao selecionar o botão Confirma que NÃO pretende desistir da graduação, ser-lhe-á pedida a confirmação, **um a um**, de todos os campos da qualificação profissional, incluindo o tempo de serviço.

Todos os campos estarão editáveis e passíveis de serem alterados ou corrigidos, com exceção do campo 5.n.1 (Código de Grupo de Recrutamento), conforme o disposto no n.º 2. 5. 1 do capítulo VII da Parte III do Aviso de Abertura n.º 5466-A/2013, de 22 de abril. (Exemplo: Imagem 12)

| 5.3 Graduação para Concurso Externo (Qualificação Profissional)            |                                 |  |  |  |  |  |  |  |
|----------------------------------------------------------------------------|---------------------------------|--|--|--|--|--|--|--|
| 5.3.1 Código do Grupo de Recrutamento 🜒 : 110 - 1.º Ciclo do Ensino Básico | ¥                               |  |  |  |  |  |  |  |
| Controlo Graduação                                                         |                                 |  |  |  |  |  |  |  |
| Modificar opção de Desistência da Graduação                                | Confirmar Grupo de Recrutamento |  |  |  |  |  |  |  |
|                                                                            |                                 |  |  |  |  |  |  |  |

Imagem 12: Opção A – Graduação – Confirmar grupo de recrutamento

Após confirmação de todos os dados, deve carregar em Confirmar Graduação Profissional.

|                                                 | Controlo Graduação |                         | Confirmar Graduação Profissional |                      |
|-------------------------------------------------|--------------------|-------------------------|----------------------------------|----------------------|
| DGAE<br>DIRECÇÃO-GERAL DA ADMINISTRAÇÃO ESCOLAR |                    | Otimizado para 1024x768 |                                  | GOVERNO D<br>PORTUGA |

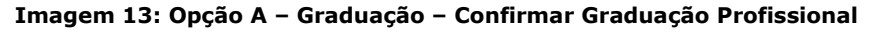

Terminadas as correções ou alterações pretendidas na graduação profissional, o candidato deve carregar em

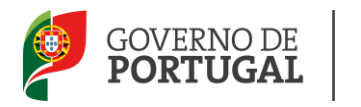

MINISTÉRIO DA EDUCAÇÃO E CIÊNCIA

Direcção-Geral da Administração Escolar

| Controlo Graduação<br>Modificar Graduação | -                   |           |  |
|-------------------------------------------|---------------------|-----------|--|
| Modificar Graduação                       | Controlo Graduação  |           |  |
|                                           | Modificar Graduação | Finalizar |  |

Imagem 14: Opção A – Graduação – Finalizar

Escolhida a opção *Finalizar*, surgirá um alerta onde se informa que após finalizar a reclamação de dados da graduação deve finalizar a manifestação de preferências.

| 5.1.2 Formação Inicial                                                                                                    |
|----------------------------------------------------------------------------------------------------|
| Mensagem da página Web 🛛 🔀                                                                                                    |
| Tem a certeza que deseja finalizar a Reclamação de Dados desta graduação? Após finalizar todas as graduações deve finalizar a manifestação de preferências. |
| OK Cancelar                                                                                                    |

Imagem 15: Opção A – Graduação – Alerta de finalização

Nota: No caso de ter indicado mais do que uma qualificação profissional na sua candidatura, mesmo que não pretenda efetuar qualquer alteração, terá de aceder às mesmas, confirmar os dados, e finalizar.

Finalizada a Opção de graduações, segue-se a confirmação das preferências indicadas, aquando do preenchimento da candidatura, na opção Manifestação de Preferências.

#### 3.3.6 Manifestação de preferências - Preferências

A página apresenta, pré-preenchidas, as preferências que o candidato inseriu na fase da Candidatura.

| Estado : Válid            | a após submissão                              |                                                                    |                     |      |        |
|---------------------------|-----------------------------------------------|--------------------------------------------------------------------|---------------------|------|--------|
| Válid                     | a após submissão                              |                                                                    |                     |      |        |
| Resultado Aferições :     |                                               |                                                                    |                     |      |        |
|                           |                                               |                                                                    |                     |      |        |
| Concurso Nacional 20      | 13 - Preferências                             |                                                                    | ≪l ≤ <u>1 - 5 d</u> | le 5 |        |
| ORDEM DE PRIORIDAD        | E TIPO DE PREFERÊNCIA                         | NOME PREFERÊNCIA                                                   | ESTADO              |      |        |
| 1                         | Agrupamento de Escolas ou Escola não agrupada | 172066 - Agrupamento de Escolas da Bobadela, Loures                | Submetido           |      | >      |
| 2                         | Agrupamento de Escolas ou Escola não agrupada | 171141 - Agrupamento de Escolas de Portela e Moscavide, Loures     | Submetido           | -    | >      |
| 3                         | Agrupamento de Escolas ou Escola não agrupada | 172080 - Agrupamento de Escolas de São João da Talha, Loures       | Submetido           | -    | >      |
| 4                         | Agrupamento de Escolas ou Escola não agrupada | 172078 - Agrupamento de Escolas de Santa Iria de Azóia, Loures     | Submetido           | -    |        |
| 5                         | Agrupamento de Escolas ou Escola não agrupada | 171712 - Agrupamento de Escolas de Santa Maria dos Olivais, Lisboa | Submetido           | -    | ×      |
|                           |                                               |                                                                    |                     | le 5 | )- )-) |
| nalizar Preferências da G | raduação                                      |                                                                    |                     |      |        |

Imagem 16: Opção A – Manifestação de Preferências – Preferências

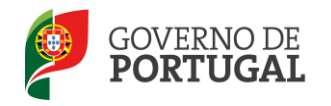

É permitido, <u>a todos os candidatos</u>, através da Opção A da Reclamação – Reclamar/corrigir dados/ Desistência Parcial da Candidatura/Desistência de preferências, eliminar preferências indicadas na sua candidatura, desde que seja cumprido o limite mínimo de preferências, aplicavél a cada tipo de candidado, previsto no artigo 9.º do Decreto-Lei n.º 132/2012, de 27 de junho.

Para eliminar cada preferência, deve selecionar o símbolo retangular azul 💳 .

| 5 | Agrupamento de Escolas ou Escola não agrupada | 171712 - Agrupamento de Escolas de Santa Maria dos Olivais, Lisboa | Submetido | - | × |
|---|-----------------------------------------------|--------------------------------------------------------------------|-----------|---|---|
|   |                                               |                                                                    |           |   |   |
|   |                                               |                                                                    |           |   |   |

Após a indicação de eliminação, o estado da preferência altera-se para "Desistida".

| 5                          | Agrupamento de Escolas ou Escola não agrupada                                    | 171712 - Agrupamento de Escolas de Santa Maria dos Olivais, Lisboa | Desistida    | <b>+</b> × |
|----------------------------|----------------------------------------------------------------------------------|--------------------------------------------------------------------|--------------|------------|
| ) botão 🧲                  | Recuperar Preferências Válidas , permite ao can                                  | ndidato recuperar as preferências anteriorme                       | ente elimina | adas.      |
| Antes de fin               | nalizar a alteração efetuada nas prefe                                           | erências, o candidato deverá selecionar o bo                       | tão SAferir  |            |
| Caso sejam<br>leve selecio | detetadas pela aplicação, preferêr<br>Dhar o botão Cosistir Preferências em Erro | ncias inválidas, em resultado de campos rec                        | lamados,     | o candid   |
| 4                          | Agrupamento de Escolas ou Escola não agrupada                                    | 152316 - Aqrupamento de Escolas da Trofa                           | Subi         | metido 📼 🔅 |

Imagem 17: Opção A – Manifestação de Preferências – Preferência em Erro

Nota: Os candidatos devem certificar-se de que as entidades de validação (agrupamento de escolas, escola não agrupada ou DGAE) têm, na sua posse, a documentação relativa ao campo ou campos reclamados.

No caso da entidade de validação ser a DGAE (campos 3.1 e 3.2), nos termos do ponto 2, do capítulo IV, da Parte III do Aviso de Abertura do Concurso, os candidatos devem proceder à importação por via informática (Upload) dos documentos comprovativos.

Finalizada a confirmação ou eliminação de preferências, e caso não tenha selecionado a Opção B, o candidato deverá aceder ao menu Reclamação, para comprovar os dados reclamados e finalizar a reclamação. Seguidamente, deverá aceder ao menu Opções de Reclamação, para efetuar, a Submissão total da reclamação.

Caso tenha assinalado a Opção B, não submeta e prossiga para esta opção (Opção B).

Ainda que o candidato não tenha efetuado quaisquer alterações na opção Manifestação de Preferências, tem de acionar o botão Finalizar e confirmar, carregando no botão OK, tal como indicado na imagem.

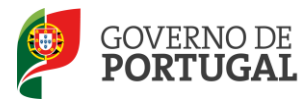

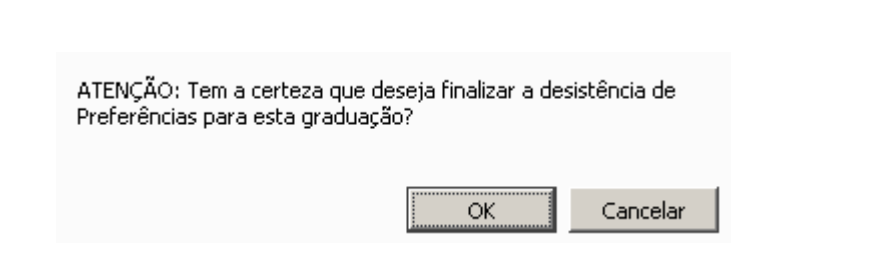

Imagem 18 – Finalização da desistência de preferências

Ao confirmar no botão OK só desiste das preferências que alterou. Caso não tenha feito alterações não desiste de nenhuma preferência.

| Opções de Reclamação    |                                        |                          |                 |                             |              |                |                  |                               |                                |
|-------------------------|----------------------------------------|--------------------------|-----------------|-----------------------------|--------------|----------------|------------------|-------------------------------|--------------------------------|
|                         |                                        | Estado Reclamaçã         | ão : Resumo -   | Confirme Reclan             | nação        |                |                  |                               | •                              |
| Selecione as opções o   | de reclamação pretendi                 | das                      |                 |                             |              |                |                  |                               |                                |
| Reclamar/Corrigir d     | ados/Desistência parcial o             | da Candidatura - Opção   | A: 🖉            |                             |              |                |                  |                               |                                |
| Reclamação da valida    | ção efetuada pela entidad              | le de validação - Opção  | B:              |                             |              |                |                  |                               |                                |
|                         | Desistência total o                    | la Candidatura - Opção   | C :             |                             |              |                |                  |                               |                                |
| Concurso Naciona        | al 2013 - Reclamaçã                    | o de Dados               |                 |                             |              |                |                  |                               | ≪ < 1 - 1 de 1 > >>            |
| NÚMERO DE<br>UTILIZADOR | 1.1 NOME                               | 1.3 NÚM. DO<br>DOCUMENTO | 1.7 NIF         | 1.9<br>LOCALIDADE           | 1.11<br>PAÍS | 1.12<br>REGIÃO | 1.13<br>TELEFONE | FASE DE<br>PREENCHIMENTO      | RESULTADO DA<br>VALIDAÇÃO      |
| 9648665237              | Schulendte Dembert Manning<br>Continue | 28733625                 | a and show a se | Elizada Northe -<br>Collect | Protegi      | flanison an    | 1993108243       | Finalizado (não<br>submetido) | Válida após 1ª Validação 🏾 🏾 🖉 |
|                         |                                        |                          |                 |                             |              |                |                  |                               |                                |
|                         |                                        |                          |                 |                             |              |                |                  |                               |                                |
|                         |                                        |                          |                 |                             |              |                |                  |                               | ≪ 4 1 - 1 de 1 > >>            |
| Controlo Reclamação—    |                                        |                          |                 |                             |              |                |                  |                               |                                |
| Modificar Reclamação    | o                                      | Palavra-chave :          |                 |                             |              |                |                  | Submeter                      |                                |

Imagem 19: Opção A – Resumo

Antes de confirmar a reclamação, pode consultar o resumo da opção ou opções reclamadas que sofreram alterações e cujos campos surgem com o novo valor assinalados com o alerta CAMPO RECLAMADO.

| 5.1 Graduação para Transferência de Quadro (Qualificação Profissional) |   |
|------------------------------------------------------------------------|---|
| 5.1.1 Código do Grupo de Recrutamento 🜒 : [420 - Geografia             | • |
| 5.1.2 Formação Inicial                                                 |   |
| 5.1.2.1 Grau 🕕 : Uicenciatura                                          |   |
| 5.1.2.2 Data de obtenção de                                            |   |

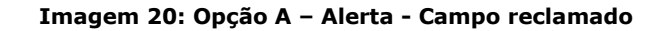

No final do resumo o candidato irá visualizar dois botões:

- Modificar Reclamação permite regressar à reclamação e retomar o processo de correção ou de alteração de dados;
- Submeter, permite submeter a Reclamação.

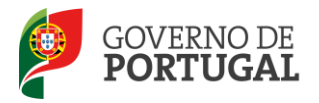

Escolhida a opção Submeter, surgirá um alerta para confirmação de submissão da Reclamação.

| O processo de submissão é irreversível! Tem a<br>certeza que deseja continuar com a submissão<br>da sua reclamação? |
|----------------------------------------------------------------------------------------------------|
| OK Cancelar                                                                                                    |

Imagem 21: Alerta – Confirmar Reclamação

| Modificar Reclamação Palavra-chave : ••••••• Submeter | Controlo Reclamação  |                 |              |
|-------------------------------------------------------|----------------------|-----------------|--------------|
|                                                       | Modificar Reclamação | Palavra-chave : | <br>Submeter |

Imagem 22: – Submeter Reclamação

Após submissão, surgirá a informação sobre o estado da Reclamação e um botão para impressão do respetivo recibo.

|                        |                                 | LStaud Recidinaçã        | au . Submetidi | 0                             |              |                |                        |                          |                           |
|------------------------|---------------------------------|--------------------------|----------------|-------------------------------|--------------|----------------|------------------------|--------------------------|---------------------------|
| lecione as opçõe       | s de reclamação pretendi        | das                      |                |                               |              |                |                        |                          |                           |
| Reclamar/Corrigi       | r dados/Desistência parcial c   | la Candidatura - Opção   | A: 🖉           |                               |              |                |                        |                          |                           |
| eclamação da valio     | dação efetuada pela entidad     | e de validação - Opção   | B:             |                               |              |                |                        |                          |                           |
|                        | Desistência total d             | la Candidatura - Opção   | C:             |                               |              |                |                        |                          |                           |
| oncurso Nacio          | nal 2013 - Reclamaçã            | o de Dados               |                |                               |              |                |                        |                          | 📢 📢 1 - 1 de 1 🕨          |
| ÚMERO DE<br>ITILIZADOR | 1.1 NOME                        | 1.3 NÚM. DO<br>DOCUMENTO | 1.7 NIF        | 1.9<br>LOCALIDADE             | 1.11<br>PAÍS | 1.12<br>REGIÃO | 1.13<br>TELEFONE       | FASE DE<br>PREENCHIMENTO | RESULTADO DA<br>VALIDAÇÃO |
| 6-00878(37)            | e due de laster Seren<br>Catrol | 88723325                 | 1985-0020      | Citester Halfing in<br>Kanton | Narogei      | (energy        | 958279678 <sup>1</sup> | Submetido                | Válida após 1ª Validação  |
|                        |                                 |                          |                |                               |              |                |                        |                          |                           |
|                        |                                 |                          |                |                               |              |                |                        |                          | 📢 🖣 1 - 1 de 1 🕨          |
| itrolo Reclamação      | )                               |                          |                |                               |              |                |                        |                          |                           |

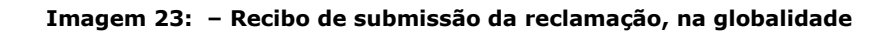

#### 3.4 Opção B: Reclamação da Validação efetuada pela Entidade de Validação

Após confirmação da opção de reclamação, em Opções de Reclamação, e ao aceder a esta opção, o docente deverá selecionar 🧷 , e irá visualizar todos os dados por si introduzidos assim como a validação efetuada pela entidade

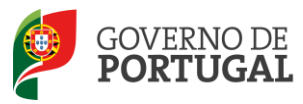

de validação.

| Concurso Na                                   | Concurso Nacional 2013 - Reclamação da Validação |                          |              |                            |              |                |                  |                                |                                 |  |  |  |
|-----------------------------------------------|--------------------------------------------------|--------------------------|--------------|----------------------------|--------------|----------------|------------------|--------------------------------|---------------------------------|--|--|--|
| Concurso Nacional 2                           | 013 - Reclamação da                              | Validação                |              |                            |              |                |                  |                                | <f< th=""></f<>                 |  |  |  |
| NÚMERO DE<br>UTILIZADOR                       | 1.1 NOME                                         | 1.3 NÚM. DO<br>DOCUMENTO | 1.7 NIF      | 1.9<br>LOCALIDADE          | 1.11<br>PAÍS | 1.12<br>REGIÃO | 1.13<br>TELEFONE | ESTADO RECLAMAÇÃO<br>VALIDAÇÃO | RESULTADO                       |  |  |  |
| Andel and and and and and and and and and and | Awale Climbos Remine<br>Spailtae                 | 9236524                  | 2010-040-025 | Alimente des<br>References | Periodyl     | Contractor     | *****            | Por Iniciar Reclamação         | Válida após 2ª 🛛 🗙<br>Validação |  |  |  |

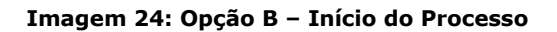

Caso o docente pretenda, poderá reclamar da validação dos campos que entenda.

Para reclamar, deverá acionar e assinalar a opção ve que se encontra à direita do campo de que pretende reclamar. Em seguida abrir-se-á uma caixa de texto onde deverá inserir a reclamação (máximo 500 carateres por caixa).

| 4 Onções de Candidatura                                                                                                |        |                        |  |  |  |  |  |  |
|----------------------------------------------------------------------------------------------------|--------|------------------------|--|--|--|--|--|--|
|                                                                                                    |        |                        |  |  |  |  |  |  |
| 4.3 Concurso Externo / Contratação (LSVLD) :                                                                           | Sim    |                        |  |  |  |  |  |  |
| 4.4 Grupos a que se vai candidatar :                                                                                   | 1 (um) |                        |  |  |  |  |  |  |
| 4.5 Indivíduo qualificado profissionalmente para o grupo de recrutamento a que se candidata que tenha prestado funções |        |                        |  |  |  |  |  |  |
| docentes em pelo menos 365 dias nos últimos 6 anos escolares<br>nos termos da alínea a) do n.º 3 do artigo 10.º do     | Sim    | ▼ Não (não valida) ▼ 📝 |  |  |  |  |  |  |
| DL n.º 132, de 27 de junho. :                                                                                          |        |                        |  |  |  |  |  |  |
| Carateres disponíveis: 500                                                                                             |        |                        |  |  |  |  |  |  |
|                                                                                                    |        |                        |  |  |  |  |  |  |
|                                                                                                    |        |                        |  |  |  |  |  |  |
|                                                                                                    |        |                        |  |  |  |  |  |  |
|                                                                                                    |        |                        |  |  |  |  |  |  |
|                                                                                                    |        |                        |  |  |  |  |  |  |
|                                                                                                    |        |                        |  |  |  |  |  |  |

Imagem 25: Opção B – Reclamação da Validação.

Se reclamar de mais de um campo, deverá gravar, **um a um**, selecionando o botão Gravar Reclamação da Validação, para não perder os dados já preenchidos.

Se pretender reclamar de dados da Graduação Profissional, deverá editar a graduação, selecionando o lápis amarelo.

Na graduação profissional, e para gravar os campos reclamados, deverá selecionar o botão Submeter.

Ao carregar neste botão, está apenas a gravar a reclamação da Graduação Profissional, tendo, posteriormente, de submeter todo o processo no final da sua intervenção, tal como indicado no capítulo 4 deste manual.

Efetuada a reclamação dos campos pretendidos, selecione o botão

Confirmar Reclamação da Validação

Nota: Os candidatos devem certificar-se de que as entidades de validação (agrupamento de escolas, escola não agrupada ou DGAE) têm, na sua posse, a documentação relativa aos campos reclamados.

No caso da entidade de validação ser a DGAE (campos 3.1 e 3.2), nos termos do ponto 2, do capítulo IV, da Parte III

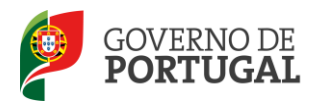

do Aviso de Abertura n.º 5466-A/2013, de 22 de abril, os candidatos devem proceder à importação por via informática (*Upload*) dos documentos comprovativos.

| 5 Graduaçõe                                                                                                    | 5                                          |                                                                                                    |                                           |                                |                              |                                       |                                                                  |                                        |  |
|----------------------------------------------------------------------------------------------------|--------------------------------------------|----------------------------------------------------------------------------------------------------|-------------------------------------------|--------------------------------|------------------------------|---------------------------------------|------------------------------------------------------------------|----------------------------------------|--|
| Concurso                                                                                                    | Nacional 2013 - Recla                      | amação da Validação - Graduações Profissio                                                                       | onais                                     |                                |                              |                                       |                                                                  | 4 4 1 - 1 de 1 > >>                    |  |
| ORDEM                                                                                                    | CÓDIGO DO GRUPO DE<br>RECRUTAMENTO         | CÓDIGO DO GRUPO DE RECRUTAMENTO EM QUE SE<br>ENCONTRA PROVIDO OU PARA O QUAL POSSUI<br>QUALIFICAÇÃO PROFISSIONAL | GRAU                                      | ANTES DA<br>PROFISSIONALIZAÇÃO | APÓS A<br>PROFISSIONALIZAÇÃO | GRADUAÇÃO COM<br>CAMPOS<br>RECLAMADOS | ESTADO RECLAMAÇÃO DE<br>VALIDAÇÃO QUALIFICAÇÕES<br>PROFISSIONAIS | ESTADO DA<br>GRADUAÇÃO                 |  |
| <ul> <li>1</li> </ul>                                                                                                    | 230 - Matemática e<br>Ciências da Natureza |                                                                                                    | Bacharelato +<br>Formação<br>complementar | 3200                           | 7671                         | Não                                   | Em Edição                                                        | Inválida após 1ª $_{\times}$ Validação |  |
|                                                                                                    |                                            |                                                                                                    |                                           |                                |                              |                                       |                                                                  | 44 ≤ 1 - 1 de 1 ≥ ⇒                    |  |
| 6 Prioridade                                                                                                    | a concurso                                 |                                                                                                    |                                           |                                |                              |                                       |                                                                  |                                        |  |
| 2.º Prioridade<br>5.1.2 2.º Prioridade - Transferência de quadro:<br>docentes dos quadros das Regiões Autónomas que pretendem a mudança de lugar de vinculação. |                                            |                                                                                                    |                                           |                                |                              |                                       |                                                                  |                                        |  |
| controlo Valid                                                                                                    | ação                                       |                                                                                                    |                                           |                                |                              |                                       |                                                                  |                                        |  |
| Gravar Recla                                                                                                    | amação da Validação                        |                                                                                                    |                                           | Confirmar Re                   | edamação da Validação        |                                       |                                                                  |                                        |  |

Imagem 26: Opção B – Reclamação da Validação

Caso verifique que pretende acrescentar ou alterar informação, deve retomar o processo, carregando no botão *Modificar Reclamação da Validação*.

Relembramos que os dados introduzidos nos campos de texto livre não serão transcritos ou refletidos nesses campos. Apenas indicam qual o sentido da validação efetuada ou a efetuar pela respetiva entidade de validação. Assim, e caso pretenda alterar o valor do campo em apreço, deverá, antes de mais ou concomitantemente, selecionar a opção de reclamação A - Reclamar/Corrigir Dados/ Desistência Parcial da Candidatura/Desistência de preferências.

Escolhida a opção para finalizar, surgirá um alerta onde se informa que o processo de Reclamação apenas será concluído após submissão de todas as opções no menu OPÇÕES de RECLAMAÇÃO.

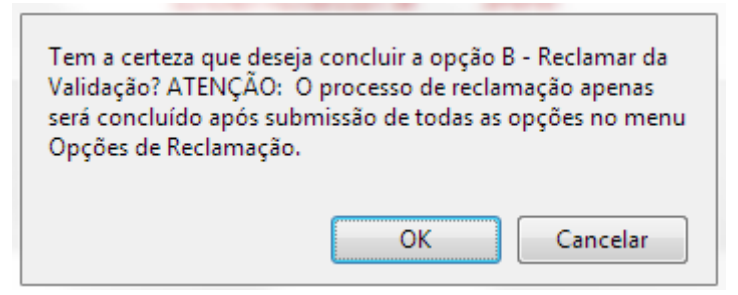

Imagem 27: Opção B – Alerta de Finalização

Finalizada a Reclamação da Validação, <u>caso não tenha selecionado a Opção A ou já a tenha finalizado</u>, o candidato deverá proceder à <u>submissão global</u> da reclamação na área *Opções de reclamação*.

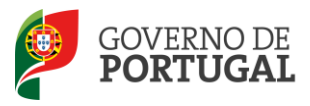

#### 3.5 Opção C: Desistência Total

Selecionada a Opção C, e após confirmação, através do botão Confirmar Dados, surgirá o botão para submissão da intenção de desistir totalmente da candidatura.

| Concurso Nacior         | al 2013 - Reclamação                       | - Desistência Total      |           |                        |              |                |                  |                               |                               |
|-------------------------|--------------------------------------------|--------------------------|-----------|------------------------|--------------|----------------|------------------|-------------------------------|-------------------------------|
| NÚMERO DE<br>UTILIZADOR | 1.1 NOME                                   | 1.3 NÚM. DO<br>DOCUMENTO | 1.7 NIF   | 1.9<br>LOCALIDADE      | 1.11<br>PAÍS | 1.12<br>REGIÃO | 1.13<br>TELEFONE | ESTADO DESISTÊNCIA<br>TOTAL   | RESULTADO                     |
| 4794349/67              | Chertria Santaren Salidarian<br>Regionaria | 11876396                 | 221325410 | No interne de<br>Resid | Participal   | Conversions    | -                | Finalizado (não<br>submetido) | Inválida após 1ª<br>Validação |
|                         |                                            |                          |           |                        |              |                |                  |                               |                               |
|                         |                                            |                          |           |                        |              |                |                  |                               |                               |
|                         |                                            |                          |           |                        |              |                |                  |                               | ≪ < 1 - 1 de 1 → ))           |
| Controlo Reclamação-    |                                            |                          |           |                        |              |                |                  |                               |                               |
| Modificar Reclamaç      | ão Pal                                     | avra-chave :             |           |                        |              |                |                  | Submeter Desist               | tência Total                  |

#### Imagem 28: Opção C – Submissão da Desistência total

Acionado o botão Submeter Desistência Total, na aplicação surge um alerta, informando que, a opção escolhida, determina a desistência, na íntegra, do concurso.

| O processo de submissão é irreversível! Ao<br>selecionar esta opção está a desistir totalmente<br>da sua candidatura pelo que a mesma deixará<br>de fazer parte do Concurso Nacional 2013. Tem<br>a certeza que pretende desistir totalmente da<br>sua candidatura? |
|----------------------------------------------------------------------------------------------------|
| OK Cancelar                                                                                                    |

#### Imagem 29: Opção C- Confirmação de desistência total

Após submissão, irá aceder ao registo da reclamação submetida.

Na parte inferior do ecrã, surgirá o botão de Impressão do Recibo, que comprova a desistência total

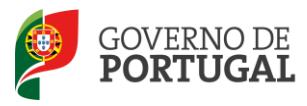

|                                     |                                                                                          | Estado Reclamação :                                                            | Submetido |                    |              |                |                  |                             |                               |
|-------------------------------------|------------------------------------------------------------------------------------------|--------------------------------------------------------------------------------|-----------|--------------------|--------------|----------------|------------------|-----------------------------|-------------------------------|
| elecione as opçõe                   | es de reclamação pretendida                                                              | 15                                                                             |           |                    |              |                |                  |                             |                               |
| Reclamar/Corrig<br>eclamação da val | ir dados/Desistência parcial da<br>idação efetuada pela entidade<br>Desistência total da | Candidatura - Opção A :<br>de validação - Opção B :<br>Candidatura - Opção C : |           |                    |              |                |                  |                             |                               |
| oncurso Nacio                       | onal 2013 - Reclamação                                                                   | - Desistência Total                                                            |           |                    |              |                |                  |                             |                               |
| NÚMERO DE<br>UTILIZADOR             | 1.1 NOME                                                                                 | 1.3 NÚM. DO<br>DOCUMENTO                                                       | 1.7 NIF   | 1.9<br>LOCALIDADE  | 1.11<br>PAÍS | 1.12<br>REGIÃO | 1.13<br>TELEFONE | ESTADO DESISTÊNCIA<br>TOTAL | RESULTADO                     |
| ()\$454×957                         | Carrie Scores Address<br>Pointe                                                          | (1976-1986                                                                     | 175325417 | Homeria de<br>Bote | Ancesys      | Company        | 984 Maid 1       | Submetido                   | Inválida após 1ª<br>Validação |
|                                     |                                                                                          |                                                                                |           |                    |              |                |                  |                             |                               |

Imagem 30: Opção C- Registo da Desistência total

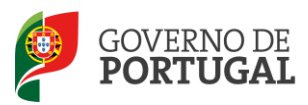

MINISTÉRIO DA EDUCAÇÃO E CIÊNCIA

Direcção-Geral da Administração Escolar

## 4.

## Submissão da Reclamação

Reclamação da Candidatura V01

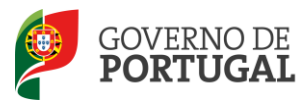

### 4 Submissão da Reclamação

#### Caso tenha selecionado apenas a Opção A

Antes de proceder à submissão da candidatura, confirme se finalizou os menus *Graduações Profissionais* e *Manifestação de Preferências*.

Após confirmadas e finalizadas as áreas acima mencionadas, selecione o separador *Corrigir* / *Desistir Parcialmente*  $\rightarrow$  *Reclamação*. Carregue no lápis amarelo (editar) e confirme os dados. Seguidamente carregue no botão *Finalizar a reclamação de dados*.

Volte ao lado esquerdo do ecrã, carregue no separador *Opções de Reclamação*. Carregue sobre o lápis amarelo (editar) e confirme os dados. No final da página aparecerá um campo onde deverá introduzir a sua palavra-chave e carregar em <u>Submeter</u>.

Imprima o recibo.

#### Caso tenha selecionado as Opções A e B

Antes de proceder à submissão da candidatura, confirme se finalizou os menus *Graduações Profissionais* e *Manifestação de Preferências*.

Após confirmadas e finalizadas as áreas acima mencionadas, selecione o separador *Corrigir* / *Desistir Parcialmente*  $\rightarrow$  *Reclamação*. Carregue no lápis amarelo (editar) e confirme os dados. Seguidamente carregue no botão *Finalizar a reclamação de dados*.

Certifique-se que confirmou e finalizou a Reclamação da Validação.

Volte ao lado esquerdo do ecrã, carregue no separador *Opções de Reclamação*. Carregue sobre o lápis amarelo (editar) e confirme os dados. No final da página aparecerá um campo onde deverá introduzir a sua palavra-chave e carregar em <u>Submeter</u>.

Imprima o recibo.

#### Caso tenha selecionado apenas a Opção B:

Certifique-se que confirmou e finalizou a Reclamação da Validação.

De seguida, aceda ao menu *Opção de Reclamação*, carregue no lápis amarelo (editar) e confirme os dados. No final da página, aparecerá um campo onde deverá introduzir a sua palavra-chave e carregar em <u>submeter</u>.

Imprima o recibo.

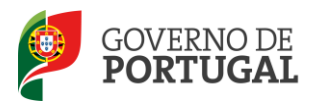

### Depois de selecionar as opções pretendidas, ao clicar nas opções que se encontram no menu do lado esquerdo do ecrã, terá acesso às mesmas para proceder à sua reclamação. Selecione as opções pretendidas.

|                            |                                                    |                                                                   | Esta                                                     | do Reclamação : 🗌                                                | Resumo -     | Confirme Re    | eclamação        |                                         |                                             |
|----------------------------|----------------------------------------------------|-------------------------------------------------------------------|----------------------------------------------------------|------------------------------------------------------------------|--------------|----------------|------------------|-----------------------------------------|---------------------------------------------|
| lecione as opçõe           | o de reclamação pretendid                          | as                                                                |                                                          |                                                                  |              |                |                  |                                         |                                             |
| edamar/Corrigir            | dados/Desistência parcial d<br>Reclamação da valic | la Candidatura/Desistê<br>dação efetuada pela el<br>Desistência 1 | ència de preferê<br>ntidade de valid<br>total da Candida | ncias - Opção A : 🖡<br>ação - Opção B : 🖡<br>atura - Opção C : 🖡 | 7            |                |                  |                                         |                                             |
| oncurso Nacio              | al 2013 - Reclamação                               | de Dados                                                          |                                                          |                                                                  |              |                |                  |                                         |                                             |
| IÚMERO DE                  | 1.1 NOME                                           | 1.3 NÚM. DO<br>DOCUMENTO                                          | 1.7 NIF                                                  | 1.9 LOCALIDADE                                                   | 1.11<br>PAÍS | 1.12<br>REGIÃO | 1.13<br>TELEFONE | FASE DE PREENCHIMENTO                   | RESULTADO DA VALIDAÇÃO                      |
| interactions?              | andre Markenber der<br>Neder                       | in chaini                                                         | jang po                                                  | e Sagarin da                                                     | Andrew .     | i sinter       | a insigna        | Finalizado (não<br>submetido)           | Inválida após 1ª Validação                  |
| oncurso Nacion<br>ÚMERO DE | nal 2013 - Reclamação<br>1.1 NOME                  | da ¥alidação<br>1.3 NÚM. DO                                       | 1.7 NIF                                                  | 1.9 LOCALIDADE                                                   | 1.11         | 1.12           | 1.13             | ESTADO RECLAMAÇÃO                       | (4) (1 - 1 de 1) (4) (1 - 1 de 1) RESULTADO |
| TILIZADOR                  | and the spectrum as                                | DOCUMENTO                                                         | a sangara                                                | Angenden (Mer<br>General)                                        | PAIS         | REGIAO         | TELEFONE         | VALIDAÇAO<br>Finalizado (Não Submetido) | Inválida após 1ª<br>Validação               |
| ntrolo Reclamaçã           | 0                                                  |                                                                   |                                                          |                                                                  |              |                |                  |                                         | ≪ < 1 - 1 de 1 →                            |

Imagem 31: Reclamação – Submissão

ATENÇÂO: A sua candidatura só ficará submetida e enviada para o sistema se introduzir a palavrachave, conforme imagem.

| Estado Reclamação<br>s<br>a Candidatura - Opção A | Submetido             |                                                                       |                                                                                          |                                                                                                    |                                                                                                    | •                                                                                                    |                                                                                                    |                                                                                                    |  |  |  |  |  |  |
|---------------------------------------------------|-----------------------|-----------------------------------------------------------------------|------------------------------------------------------------------------------------------|----------------------------------------------------------------------------------------------------|----------------------------------------------------------------------------------------------------|----------------------------------------------------------------------------------------------------|----------------------------------------------------------------------------------------------------|----------------------------------------------------------------------------------------------------|--|--|--|--|--|--|
| s<br>a Candidatura - Opção A                      | . 🔽                   |                                                                       |                                                                                          |                                                                                                    |                                                                                                    |                                                                                                    |                                                                                                    |                                                                                                    |  |  |  |  |  |  |
| a Candidatura - Opção A                           |                       | slecione as opções de reclamação pretendidas                          |                                                                                          |                                                                                                    |                                                                                                    |                                                                                                    |                                                                                                    |                                                                                                    |  |  |  |  |  |  |
| a Candidatura - Opção C                           |                       |                                                                       |                                                                                          |                                                                                                    |                                                                                                    |                                                                                                    |                                                                                                    |                                                                                                    |  |  |  |  |  |  |
| Dados                                             |                       |                                                                       |                                                                                          |                                                                                                    |                                                                                                    |                                                                                                    |                                                                                                    | ≪{ < 1 - 1 de 1 > >)                                                                                                    |  |  |  |  |  |  |
|                                                   | 1.3 NÚM. DO DOCUMENT  | 0 1.7 NIF                                                             | 1.9 LOCALID                                                                              | ADE 1.11 P                                                                                                    | AÍS 1.12 REG                                                                                                    | 11ÃO 1.13 TELE                                                                                                    | FONE FASE DE PREENCHIMENTO<br>Submetido                                                                                                    | RESULTADO DA VALIDAÇÃO<br>Inválida após 1º Validação ×                                                                                                    |  |  |  |  |  |  |
|                                                   |                       |                                                                       |                                                                                          |                                                                                                    |                                                                                                    |                                                                                                    |                                                                                                    | ({ ( 1 - 1 de 1 ) →                                                                                                    |  |  |  |  |  |  |
| Validação                                         |                       |                                                                       |                                                                                          |                                                                                                    |                                                                                                    |                                                                                                    |                                                                                                    | +( = 1 - 1 de 1 ⇒ >))                                                                                                    |  |  |  |  |  |  |
| erta technases teorida                            | 1.3 NÚM, DO DOCUMENTO | 1,7 NIF                                                               | 1.9 LOCALIDADE                                                                           | 1.11 PAÍS                                                                                                    | 1.12 REGIÃO                                                                                                    | 1.13 TELEFONE                                                                                                    | ESTADO RECLAMAÇÃO VALIDAÇÃO<br>Submetido                                                                                                    | RESULTADO<br>Inválida após 1ª Validação ×                                                                                                    |  |  |  |  |  |  |
|                                                   |                       |                                                                       |                                                                                          |                                                                                                    |                                                                                                    |                                                                                                    |                                                                                                    | ≪( < 1 - 1 de 1 > >)                                                                                                    |  |  |  |  |  |  |
|                                                   | Dados<br>Validação    | Dados<br>3.3 หม์ห. Do DOCUMENT<br>Validação<br>1.3 หม์ห. Do DOCUMENTO | Dados<br>1.3 หมี่ห. DO DOCUMENTO 1.7 NJF<br>Validação<br>1.3 หมี่ห. DO DOCUMENTO 1.7 NJF | Dados<br>1.3 NÚN. DO DOCUMENTO 1.7 NIF 1.9 LOCALID<br>Validação<br>1.3 NÚN. DO DOCUMENTO 1.7 NIF 1.9 LOCALIDADE | Dados<br>1.3 Kúh. do documento 1.7 ktř 1.9 localidade 1.11 p<br>Validação<br>1.3 kúh. do documento 1.7 ktř 1.9 localidade 1.11 país | Dados<br>1.3 NÓH. DO DOCUMENTO 1.7 NIF 1.9 LOCALIDADE 1.11 PAÍS 1.12 REG<br>Validação<br>1.3 NÚH. DO DOCUMENTO 1.7 NIF 1.9 LOCALIDADE 1.11 PAÍS 1.12 REGIÃO | Dados<br>1.3 nún. do documento 1.7 ntf 1.9 localidade 1.31 país 1.12 região 1.13 tele<br>Validação<br>1.3 nún. do documento 1.7 ntf 1.9 localidade 1.31 país 1.12 região 1.13 telefone | Dados<br>1.3 MÚH. DO DOCUMENTO 1.7 NIF 1.9 LOCALIDADE 1.11 PAÍS 1.12 REGIÃO 1.13 TELEFONE FASE DE PREENCIMENTO<br>Submetido<br>Validação<br>1.3 MÚH. DO DOCUMENTO 1.7 NIF 1.9 LOCALIDADE 1.11 PAÍS 1.12 REGIÃO 1.13 TELEFONE ESTADO RECLAMAÇÃO VALIDAÇÃO<br>Submetido |  |  |  |  |  |  |

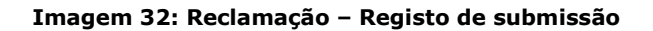